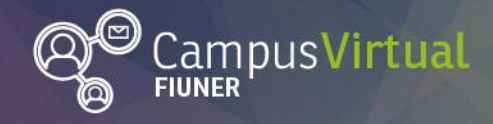

Área de Educación a Distancia

Tutorial: Edición de perfil

, III. III. III. III.

# Tutorial: Edición de perfil

Internet

En el perfil se resumen los datos personales y de contacto de cada usuario en el campus virtual. La imagen de perfil acompañará todas tus intervenciones (participación en foros, presentación de trabajos, etc.) y permite que el resto de los usuarios te identifiquen rápidamente. Tener un perfil completo y actualizado permite que otros usuarios sepan quiénes somos o qué intereses tenemos, favoreciendo la interacción.

### Pasos para modificar la información de perfil:

**1.** Pulsar en el nombre de usuario en la esquina superior derecha y seleccionar "PERFIL" en el menú desplegado.

| Ingeniería Campus Virtual FIUNER Área Edu                                                                  |     |                      | Área Educad   | ación a Distancia 🛒 🔪 📃 |                                                       |                      |
|----------------------------------------------------------------------------------------------------|-----|----------------------|---------------|-------------------------|-------------------------------------------------------|----------------------|
|                                                                                                    |     |                      |               | Ģ                       | Área personal                                         |                      |
| Campus Virtual FIUNER                                                                                      |     |                      |               |                         | Perfil                                                |                      |
|                                                                                                    |     |                      |               |                         | Calificaciones                                        |                      |
| NAVEGACION                                                                                                 | - < | Cursos               |               | -                       | Mensajes                                              | us<br>ad de          |
| <ul> <li>Página Principal</li> <li>Área personal</li> <li>Páginas del sitio</li> <li>Mis cursos</li> </ul> |     |                      | Expandir todo | Φ                       | Preferencias                                          | ER.<br>ará un        |
|                                                                                                    |     | Carreras de Pregrado |               | ₽                       | Salir                                                 | s<br>dras            |
| USUARIOS EN<br>€€<br>LÍNEA                                                                                 |     |                      |               |                         | de las carreras de grado y<br>posgrado dictadas en la |                      |
|                                                                                                    | + < | Carreras de Grado    |               |                         | facultad.                                             |                      |
|                                                                                                    |     |                      |               |                         | Este Campus Vi                                        | te Campus Virtual ha |

**2.** Pulsar en "EDITAR PERFIL" que se encuentra en el recuadro "Detalles de usuario".

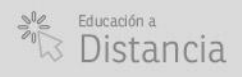

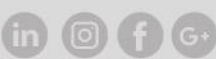

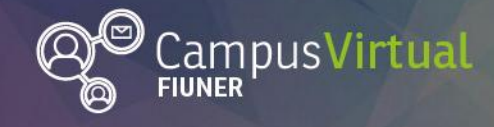

-1111

Tutorial: Edición de perfil

1

1111

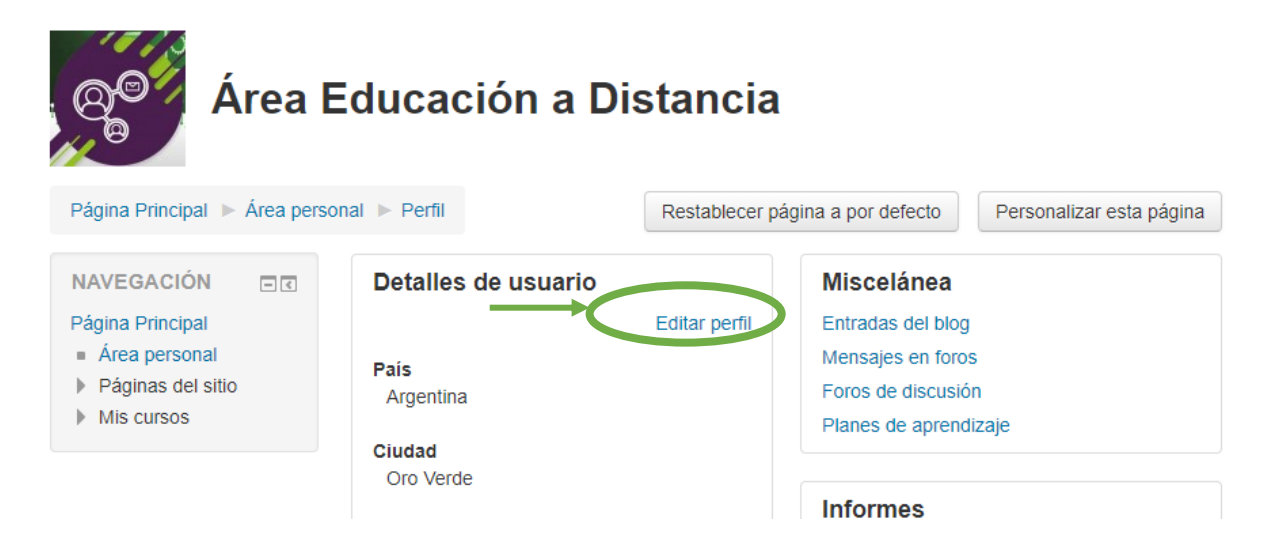

- **3.** Se abrirá un formulario con 5 campos a completar:
- En el campo **GENERAL** se puede modificar:

- Nombre.
- Apellido.
- Dirección de correo: en este correo llegarán todas las notificaciones por lo que es indispensable que ingreses el correo de uso habitual.
- Mostrar correo: permite elegir quiénes (todos los usuarios del campus, ningún usuario o sólo los compañeros de curso) pueden ver la dirección de correo.
- Ciudad
- País
- Descripción: en donde se recomienda realizar una descripción muy breve, que tenga en cuenta el marco académico.
- En el campo IMAGEN DEL USUARIO recomendamos que cargues tu foto.

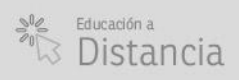

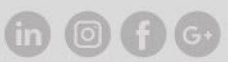

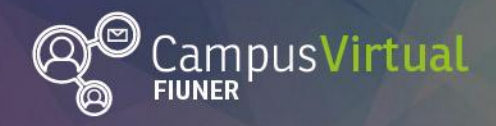

Tutorial: Edición de perfil

## Sugerencias para seleccionar la imagen de perfil:

- Privilegiar mostrar el rostro de frente para que los docentes y compañeros de cursos te identifiquen y conozcan rápidamente.
- Evitar poner imágenes en donde haya otras personas o el plano sea grande.
- Usar imágenes de buena calidad, descartándola si la imagen se pixela.
- Evitar deformar las imágenes (estirarlas, aplastarlas).
- Formatos recomendados: jpg o png.

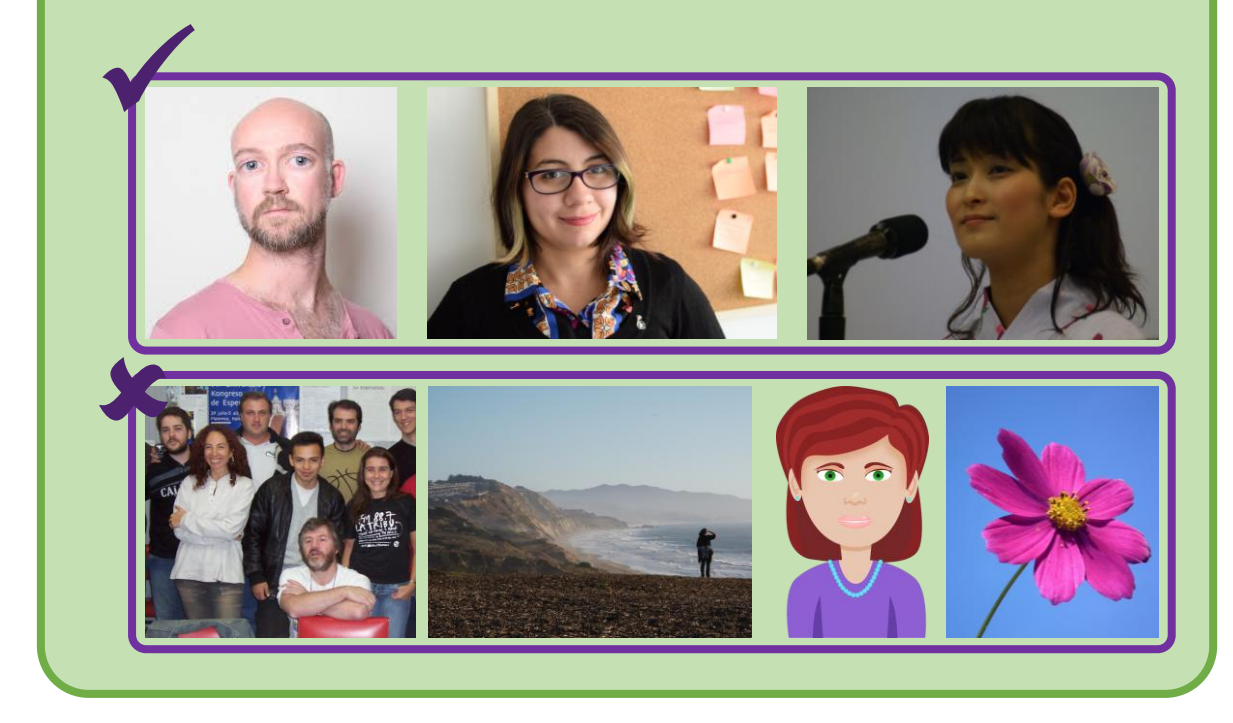

La carga de la imagen de perfil se puede hacer de dos formas:

• Arrastrándola y soltándola sobre el cuadro.

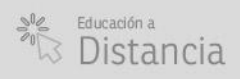

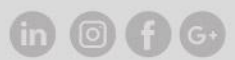

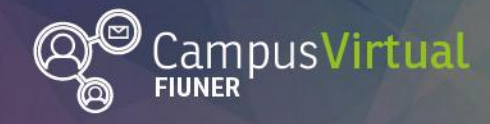

Tutorial: Edición de perfil

#### 

Imagen del usuario

| Imagen actual                     |                                                                                |
|-----------------------------------|--------------------------------------------------------------------------------|
| O CO                              |                                                                                |
| Borrar                            |                                                                                |
| Imagen nueva 💿 Botón<br>"agregar" | Tamaño máximo para nuevos archivos: 1GB, número máximo de archivos adjuntos: 1 |
|                                   |                                                                                |
| ▶ 🚞 Archivos                      |                                                                                |
|                                   |                                                                                |
| Pued                              | e arrastrar y soltar archivos aquí para añadirlos                              |
| L                                 |                                                                                |

• Subiéndola desde tu disco rígido siguiendo estos pasos:

PASO 1: Pulsar el botón "AGREGAR"

| Selector de archivos X |                                                          |                                                                                                    |  |  |  |  |
|------------------------|----------------------------------------------------------|----------------------------------------------------------------------------------------------------|--|--|--|--|
| Archivos recientes     |                                                          |                                                                                                    |  |  |  |  |
| Subir un archivo       |                                                          |                                                                                                    |  |  |  |  |
| Archivos privados      | Adjunto<br>Guardar como<br>Autor<br>Seleccionar licencia | Seleccionar archivo iningún archivo seleccionado<br>Área Educación a Distancia<br>Todos los derechos reservados |  |  |  |  |
|                        |                                                          |                                                                                                    |  |  |  |  |

PASO 2: Pulsar en el botón "SELECCIONAR ARCHIVO"

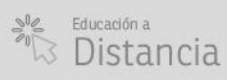

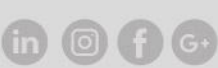

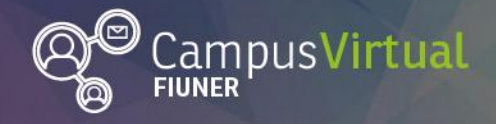

Tutorial: Edición de perfil

### 

PASO 3: buscar y seleccionar la imagen deseada y luego pulsar en el botón "ABRIR".

- En el campo **NOMBRES ADICIONALES** se puede describir cómo se pronuncia tu nombre, tus apellidos y además se puede sumar nombres alternativos.
- En el campo **INTERESES** se pueden escribir palabras o frases cortas separadas por comas. Por ejemplo: deportes, educar con tics, música, etc.
- En el campo **OPCIONAL** se puede agregar información sobre tus redes sociales, teléfonos de contacto, dirección, etc.
- **4.** Al finalizar las modificaciones, pulsar "ACTUALIZAR INFORMACIÓN PERSONAL" al pie de la página para guardar los cambios.

### Contacto:

Área de Educación a Distancia - Secretaría Académica – Facultad de Ingeniería – UNER E-mail: distancia@ingenieria.uner.edu.ar

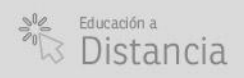

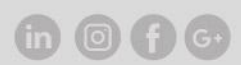